## Web端如何直接新增采购订单(文档)

用户登录互海通Web端后,依次点击"采购管理-采购订单"进入采购订单界面,点击"新增订单", 选择船舶和物品类型后,点击"确定"。进入编辑采购订单页面,在该界面选择计划属性、核对归属 公司、采购人姓名等信息,选择供应商以及添加采购项,根据需要填写交货地点、添加附加费用等 后,点击"确定"。

| 4        |              |                 |            |                                       |        |             |              |                  | ikin tem        |                                      |                               |              |            |       | - (?) 🕋 Mith        |
|----------|--------------|-----------------|------------|---------------------------------------|--------|-------------|--------------|------------------|-----------------|--------------------------------------|-------------------------------|--------------|------------|-------|---------------------|
| ٦        | 采购管理         |                 | 备件         |                                       | 海图     |             |              | 約1441            | -J-+-           |                                      |                               |              |            |       |                     |
|          | 采购中请         |                 | 采购         | 台駅 号出 新増                              | 订单     | 2、点击"新增订    | J单"          | 互海1号             |                 | 9                                    | 请选择归属公司                       | ▼ 请选择时       | 间范围        | 搜索关键字 |                     |
|          | 采购对接         |                 | #          | 采购订单编号                                | 用日月日 🔫 | 供应商名称       | 采购总价         |                  | ,               | 采购申请单号                               | 采购申请单名称                       | 计划属性 👻       | 生成日期       | 联系人   | E 操作                |
|          | 物效症权         |                 | 1          | OL1-PA-P25050801                      | 互海1号   | 志志商务测试      | CNY 1.00     |                  |                 | _1-PA-P25050801                      | 无                             | 其他采购         | 2025-05-08 | 朱经理   | (• 订单备注   下载        |
|          | 采购计划         |                 | 2          | PA-P24100501                          | 互海1号   | ArielTestCo | CNY 100.00   | 上司               | <b>确定</b> 取消    | \-P24100501                          | 无                             | 季度采购         | 2025-05-06 | Ariel | (• 订单备注   下载   复制   |
|          | 询价管理         |                 | 3          | OL1-PA-P25042902                      | 互海1号   | 再忐忑商务试用     | AUD 1,150.00 | 上海互海信息科技有限公<br>司 | 普通询价            | OL1-PA-P25042902                     | 甲板部-采购申请4.17                  | 零星采购         | 2025-04-29 | 朱俊    | (• 订单备注   下载   复制   |
|          | 采购订单         |                 | 4          | OL1-PO-P25042201                      | 互海1号   |             | CNY 0.00     | 上海互海信息科技有限公      | <sub>手动新增</sub> | - 古主"确完"                             |                               |              | 2025-04-22 |       | 编辑:删除               |
| 1        | 供应商评价        | <b>井</b> )# λ 契 | 5<br>Maité | OL1-PA-P25033104<br>单只面               | 互海1号   | 测试          | CNY 143.00   | 上海互海信息科技有限公<br>司 | 普通询价            | OL1-PA-P25033104                     | 备件申请单2025033                  | 季度采购         | 2025-03-31 | 测航式   | (•订单备注 下载 复制        |
|          | 年度协议价        | шилу сур        | 6          | OL1-PA-P25033103                      | 互海1号   | 测试          | CNY 12.00    | 上海互海信息科技有限公<br>司 | 普通询价            | OL1-PA-P25033103                     | 备件申请单20250331                 | 季度采购         | 2025-03-31 | 测试    | (• 订单备注   下载   复制   |
|          | 物资反馈         |                 | 7          | OL1-PA-P25033103 O<br>L1-PA-P25033104 | 互海1号   | SYCS        | CNY 346.00   | 上海互海信息科技有限公<br>司 | 普通询价            | OL1-PA-P25033104<br>OL1-PA-P25033103 | 备件申请单2025033<br>备件申请单20250331 | 季度采购         | 2025-03-31 | 测试李   | (· 订单备注   下载        |
| 2        | 船舶服务         | >               | 8          | OL1-PA-P25033102                      | 互海1号   | test采购订单供应商 | CNY 25.00    | 上海互海信息科技有限公<br>司 | 手动新增            | OL1-PA-P25033102                     | 无                             | 季度采购         | 2025-03-31 |       | (• 订单备注   下载   复制   |
|          | 费用管理         | >               | 9          | OL1-PA-P25033101                      | 互海1号   | SYCS        | CNY 220.00   | 上海互海信息科技有限公<br>司 | 手动新增            | OL1-PA-P25033101                     | 无                             | 季度采购         | 2025-03-31 | 测试李   | (• 订单备注   下载   复制   |
|          | 预算管理         | >               | 10         | PA-P24101602                          | 互海1号   | 测试          | CNY 23.00    | 上海互海信息科技有限公<br>司 | 普通询价            | PA-P24101602                         | 11月申请单                        | 月度采购         | 2025-03-27 | 测试    | (• 订单备注   下载   复制   |
| <b>*</b> | 航次管理         | >               | 11         | YYY4-PA-P24103103                     | 互海1号   | 测试          | CNY 144.00   | 上海互海信息科技有限公<br>司 | 普通询价            | YYY4-PA-P24103103                    | 名称时好的                         | 月度采购         | 2025-03-27 | 测试    | (• 订单备注   下载   复制   |
|          |              | >               | 12         | PA-P23061201                          | 互海1号   | 姜勇          | CNY 240.00   | 上海互海信息科技有限公<br>司 | 普通询价            | PA-P23061201                         | 无                             | 季度采购         | 2025-03-25 | 姜勇2   | (• 订单备注   下载   复制 ᠿ |
| 0        | 船舶检查         | >               | 13         | OL1-PA-P25031301                      | 互海1号   | ArielTestCo | CNY 102.00   | 上海互海信息科技有限公<br>司 | 普通询价            | OL1-PA-P25031301                     | 无                             | 月度采购         | 2025-03-25 | Ariel | (·订单备注   下载   复制 关注 |
|          | 体系管理         |                 | 14         | OL1-PA-P25032401                      | 互海1号   | 志忑商务测试      | CNY 121.00   | 上海互海信息科技有限公司     | 手动新增            | OL1-PA-P25032401                     | 无                             | 零星采购         | 2025-03-24 | 朱经理   | (• 订单备注   下载   复新 🤓 |
| æ        | 周光管理<br>船舶事件 | · · ·           |            |                                       |        |             |              |                  |                 |                                      |                               | 444 条 100条/页 | • < 1      | 2 3 4 | 5 > 跳至 1 页          |

| <b>6的:</b> 互海1号 | 物品类型: 备   | 件            |                                           |                                                 |             |      |      |    |             |
|-----------------|-----------|--------------|-------------------------------------------|-------------------------------------------------|-------------|------|------|----|-------------|
|                 | 计划属性*     |              |                                           | 币种 *                                            |             |      |      |    |             |
|                 | ✔ 请选择计划属  | 討生           | ~                                         | 人民币 ~<br>采购人邮箱 *                                |             |      |      |    |             |
| 采购人姓名 *         | 采购人手机*    |              |                                           |                                                 |             |      |      |    |             |
| H*****          | +86 💌     | 189********  |                                           | h*******@oceanlinktech.cn                       |             |      |      |    |             |
| 共应商*: 选择供应商     |           |              |                                           |                                                 |             |      |      |    |             |
| 丁单物品(0) 添加采购项   |           |              |                                           |                                                 |             |      |      |    |             |
| # 条件名称 代号·脚格/图号 | 沿条夕称/刑早/  | 「商 由造部门      | 采购更少                                      | <b>衣货</b> 曲 古                                   | <b>衣货日期</b> | 计量单位 | 立ちまた | 前价 | <b>供货条注</b> |
|                 |           |              |                                           |                                                 |             |      |      |    |             |
| A 选择计划属性        |           |              |                                           |                                                 |             |      |      |    |             |
| 4、125年日初周日      | 、核对归属公司、采 | ·购人姓名等信息,选择( | 共 <mark>应商及添加</mark><br>无结果,可更改           | <b>山采购项,根据需要添加</b><br>Δ<br><sup>筛选条件,继续</sup> 。 | 加附加费用       |      |      |    |             |
| →、 2世中日 初勝日     | 、核对归属公司、采 | 《购人姓名等信息,选择供 | <mark>共应商及添加</mark><br><sup>无结果,可更改</sup> | <b>〕采购项,根据需要添加</b><br>▲<br><sup>筛选条件,继续。</sup>  | 叫附加费用       |      |      |    |             |

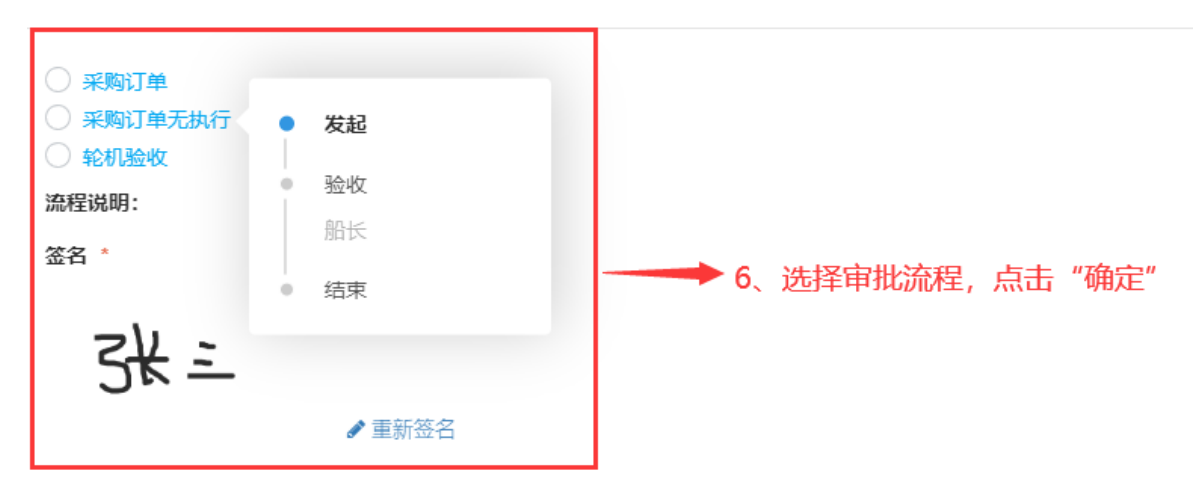

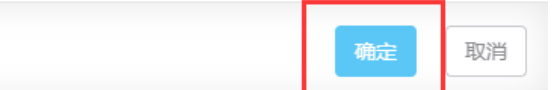

选择供应商、添加采购项的步骤:

选择供应商

| 供应商列表 |      |
|-------|------|
| 通讯录   | 共享资源 |

| 新増供应商 |                                            |               |          | 请选择供应大类 | ▶ 请选择供应类型 ▶ 请选择城市 ▶ 选择公司类 | 型 ✔ 搜索关键字 | 按索 重置                                           |
|-------|--------------------------------------------|---------------|----------|---------|---------------------------|-----------|-------------------------------------------------|
| 选择    | 公司名称                                       | 物品类型          | 自定义分类    | 协议价匹配项数 | 联系信息                      | 成交次数      | 未付账款                                            |
| •     | A77<br>综合研究: 38分 <b>4。1、选择供应商,点击"继续操</b> 作 | F"11船员福利用品,柴油 | 通用设备备件   |         | A77 77 🗭                  | 79        | CNY 211,447.91                                  |
| 0     | SYCS<br>综合评分: 4分 ▼                         | 11船员福利用品      | 通用设备备件   |         | 测试李 🙆                     | 58        | CNY 1,106,320.64                                |
| 0     | 志忑商务测试<br>综合评分:4分 ▼                        | 船舶物资,船舶设备备    |          |         | 朱経理 🙆                     | 35        | CNY 16,459,438.25<br>USD 1,626.00<br>EUR 600.00 |
| 0     | 综合评分: <b>4 7</b> 7 ▼                       | 船舶物资          |          |         |                           | 16        | CNY 18,473.00<br>EUR 347.17                     |
| 0     | ·<br>综合评分: 5分 ▼                            | 33安全设备,37航海用  |          |         |                           | 15        | CNY 107,930.43                                  |
| 0     | 11月1日<br>11月21日<br>11月1日                   | 船体部分,航海图书     |          |         | hm 🖉                      | 8         | CNY 315.00                                      |
| 0     | 3.5<br>综合评分: 5分 ▼                          | 船舶物资,船舶设备备    | uuuj     |         |                           | 7         | CNY 62,237,205.00                               |
| 0     | ·<br>综合评分: <b>4分 ▼</b>                     | 船舶物资          |          |         |                           | 12        | CNY 3,678,620.00                                |
| 0     | <b>新</b> 主持令                               | 11船员福利用品,15布  | 船舶修理(轮机) |         |                           | 15        | CNY 61,433.70                                   |
|       |                                            |               |          |         |                           |           | 继续操作                                            |

## 编辑采购订单

| <b>船舶:</b> 互海1号<br><b>归民公司。</b><br>上海百海信息科技有限公司               | <b>物品类型:</b> 备件<br><b>计划属性</b> 。<br>其他采购 | <b>市种*</b>                | i                                    |      |      |      |      |       |
|---------------------------------------------------------------|------------------------------------------|---------------------------|--------------------------------------|------|------|------|------|-------|
| 采购人姓名 *<br>H*****                                             | 采购人手机"<br>+86 ▼ 189******                | 采购人曲<br>h******           | 采购人邮箱"<br>h********@oceanlinktech.cn |      |      |      |      |       |
| 供检查 :: 前语公司 (波得供应用)<br>联系人: A77<br>税点<br>0%                   | 联系电话: 180******<br>运费<br>0               | <b>邮箱:</b><br>供货周期<br>请读写 | 37*****@qq.com                       |      |      |      |      |       |
| # 备件 <sup>46,06,09</sup> 路图号<br>甲板部<br>其他部门                   | 设备名称型号/厂商 申请部门                           | 采购要求                      | 交货地点区                                | 交货日期 | 计量单位 | 采购数量 | 单价   | 供货备注修 |
| 4-2、核对供应商信息,点击添加采购项,选择                                        | 释相关部门后,点击"确定" <sub>无</sub>               | ▲<br>结果,可更改筛选条件,          | 继续,                                  |      |      |      |      |       |
| <b>总价(CNY): 0.00</b><br>共 0项 货物总价 0.00;税点 0%;税费 0.00;运费 0.00; |                                          |                           |                                      |      |      | 导入保存 | 附加费用 | 确定取消  |

×

| 船舶库在  | (123) 自有数据库(7392) 已添加                 | 的采购项 2                            |                            |                                                                                                    |            |                                            |                                    |                |    |
|-------|---------------------------------------|-----------------------------------|----------------------------|----------------------------------------------------------------------------------------------------|------------|--------------------------------------------|------------------------------------|----------------|----|
|       |                                       |                                   |                            |                                                                                                    |            |                                            |                                    | 低于最低库存 搜索关键的   | 2  |
| 设备名称: | 全部 阿尔维斯油机 泵 测量仪表仪器                    | 骨 柴油机● 齿轮箱 灯 发电机                  | 发动机 阀 分油机 锅炉 监测与;          | 遥控 接头 空压机 锚 锚机 其他 推进系统                                                                                                    | 5 系统测试专用 ) | 压缩机 液压泵 造水装置 増压器                           | 轴系 朱 朱利安测试                         | 主机             |    |
| #     | 备件名称                                  | 代号/规格/图号                          | 部件名称                       | 设备名称/型号/厂商                                                                                                    | 计量单位       | 库存情况                                       | 采购数量                               | 供货备注           | 附件 |
| 1     | Camshaft Assembly 曲轴组件 ①              | Camshaft Assembly 曲轴组<br>件        | Camshaft Assembl<br>y 曲轴组件 | Carl, P. See, Margaret, S.                                                                                                    | 件          | <mark>当前 6;</mark> 未到 23<br>(最低 10; 最高 0)  | 1                                  | 请填写<br>0 / 500 | 8  |
| 2     | 机体及气缸套 CYLINDER BLOCK &<br>LINER ① 🖂  | 机体及气缸套 CYLINDER B<br>LOCK & LINER | 机体及气缸套 CYLI<br>NDER BLOCK  | 100.000 (1000)<br>1000000000                                                                                                    | 件          | <mark>当前 7;</mark> 未到 33<br>(最低 10; 最高 0)  | 1                                  | 请填写<br>0 / 500 | 8  |
| 3     | 安全阀 ① 🖂                               | 51319-01H                         | 安全阀                        | 100.000 B                                                                                                    | 件          | <b>当前 5;</b> 未到 39<br>(最低 8; 最高 0)         | 请填写                                |                |    |
| 4     | 套管 ①<br><u>-</u> ¥CNY 1.00            | 230.303.01.14                     | 操纵机构                       | 1000 - 1000 - 100 - 100 | 件          | <mark>当前 8;</mark> 未到 64<br>(最低 10; 最高 0)  | <b>1-3、填写数量,</b><br><sub>请填写</sub> | 点击"继续操作"       |    |
| 5     | 前盖板垫片 ① 🖂<br>_ <del>_*</del> CNY 3.00 | 771-02-003                        | 机体结合组                      | and a second state of the second state of the | 件          | <mark>当前 8;</mark> 未到 33<br>(最低 10; 最高 0)  | 请填写                                |                |    |
| 6     | 船用齿轮箱 ① 🖂                             | JD900A                            | 船用齿轮箱                      | 2003 CONTRACTOR (1998)                                                                                                    | 件          | <mark>当前 4;</mark> 未到 50<br>(最低 6; 最高 100) | 请填写                                |                |    |
| 7     | 2 ①                                   | 2                                 | 冰机1                        | 100000000000000000000000000000000000000                                                                                                    | 2          | <mark>当前 6;</mark> 未到 11<br>(最低 8; 最高 16)  | 请填写                                |                |    |
| 8     | 汽缸盖部件 ① 🖂                             | 汽缸盖部件                             | 汽缸盖部件                      | 000.0027000                                                                                                    | 件          | <b>当前 2;</b> 未到 33<br>(最低 1; 最高 0)         | 请填写                                |                |    |
| 9     | 应急指示灯 ① 🖂                             | LIGHT-15                          | AD16-16B指示灯                | (10000000000000000000000000000000000000                                                                                                    | 件          | <b>当前 3;</b> 未到 7<br>(最低 2; 最高 5)          | 请填写                                |                |    |
| 10    | 11                                    | 11                                | 柴油机                        | 100, 100, 100, 100, 100, 100, 100, 100,                                                                                                    | pc         | <b>当前 2;</b> 未到 5<br>(最低 0; 最高 0)          | 请填写                                |                |    |

## 编辑采购订单

| 船舶:<br>归属公: | 互海1号<br>¶★                                |                                   | <b>物品类型:</b> 备件<br>计划属性。     |                                  |      |   | 市神。                       |       |       |            |      |      |     |        |
|-------------|-------------------------------------------|-----------------------------------|------------------------------|----------------------------------|------|---|---------------------------|-------|-------|------------|------|------|-----|--------|
| 上海!         | 5海信息科技有限公司                                | *                                 | 其他采购                         |                                  |      |   | 人民币                       |       |       | ~          |      |      |     |        |
| 采购人如        | 性名 *                                      |                                   | 采购人手机*                       |                                  |      |   |                           | 采购人邮箱 |       |            |      |      |     |        |
| H*****      | *                                         |                                   | +86 • 189*****               |                                  |      |   | h*******@oceanlinktech.cn |       |       |            |      |      |     |        |
| 供应商         | *: 航海公司 选择供                               | 应商                                |                              |                                  |      |   |                           |       |       |            |      |      |     |        |
| 联系人:        | A77                                       |                                   | 联系电话: 180*******             |                                  |      |   | 邮箱: 87*****@qq.com        |       |       |            |      |      |     |        |
| 税点          |                                           |                                   | 运费                           |                                  |      |   |                           | 供货周期  |       |            |      |      |     |        |
| 0%          |                                           | *                                 | 0                            |                                  |      |   | 请填写                       |       |       |            |      |      |     |        |
| 订单物器        | 品(2) 添加采购项                                |                                   |                              |                                  |      |   |                           |       |       |            |      |      |     |        |
| #           | 备件名称                                      | 代号/规格/图号                          | 设备名称/型号                      | 計厂商                              | 申请部门 |   | 采购要求                      |       | 交货地点区 | 交货日期       | 计量单位 | 采购数量 | 单价  | 供货备注 🕑 |
| 1           | Camshaft Assembl<br>y 曲轴组件 ①              | Camshaft Assembly 曲轴组件            | 柴油机/ S110<br>公司 CHANG<br>INA | 0A2 / 常柴股份有限<br>CHAI CO.,LTD.,CH | 轮机部  | * |                           |       | 请填写   | 2024-09-22 | 件    | 1    | 500 | 请填写    |
| 2           | 机体及气缸套 CYLI<br>NDER BLOCK & L<br>INER ① 四 | 机体及气缸套 CYLINDER BLOC<br>K & LINER | 柴油机/ 6N33<br>油机股份有限          | 0 / 青岛淄柴博洋柴<br>公司                | 轮机部  | * |                           |       | 请填写   | 2024-09-22 | 件    | 1    | 880 | 请填写    |

## 4-4、填写交货日期和单价,核对采购数量,根据需要填写交货地点和供货备注等信息后,点击"确定"

总价(CNY): 1,380.00 共 2项 货物总价 1,380.00;税点 0%;税费 0.00;运费 0.00;

投友 重置

操作 ŧ.

Ê.

1

保存

附加费用

导入

取消